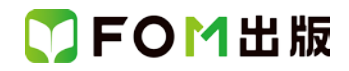

## よくわかるマスター 日商PC検定試験 プレゼン資料作成2級 公式テキスト&問題集 PowerPoint 2016 用補足資料

「よくわかるマスター 日商 PC 検定試験 プレゼン資料作成 2 級 公式テキスト&問題集」(型番:FPT1514)は、Windows 8.1 環境の PowerPoint 2013 で学習する場合の操作手順を掲載しています。Windows 10 環境の PowerPoint 2016 で学習 する場合の操作手順の違いについては、次のとおりです。

| 頁     | 章                | 見出し                 | 学習時の注意事項                                                                             |
|-------|------------------|---------------------|--------------------------------------------------------------------------------------|
| P.4   | 本書をご利用いただく<br>前に | 5 学習環境について          | 「◆画面解像度の設定」の操作手順③~⑥を、次の手順に置<br>き換えてください。                                             |
|       |                  |                     | ③《ディスプレイ設定》をクリックします。<br>④《ディスプレイの詳細設定》をクリックします。<br>⑤《解像度》の▼をクリックし、一覧から《1024×768》を選択し |
|       |                  |                     | ます。<br>⑥《適用》をクリックします。<br>※確認メッセージが表示される場合は、《変更の維持》をクリッ                               |
|       |                  |                     | クします。                                                                                |
| P.5   | 本書をご利用いただく<br>前に | 6 学習ファイルのダウンロードについて | 「◆ダウンロード」の操作手順②、⑦~⑨を、次の手順に置き<br>換えてください。                                             |
|       |                  |                     | ②タスクバーの《Microsoft Edge》をクリックします。                                                     |
|       |                  |                     | ⑦ダウンロードが完了したら、《閉じる》をクリックして、<br>Microsoft Edge を終了します。                                |
| DE    | 大津たご利田いただく       | 6 学習ファイルのがらいロードについて |                                                                                      |
| P.J   | 本音をこ利用いたに、前に     |                     | 「▼ダリンロートビビンディルの解凍」の操作手順のを、次の<br>手順に置き換えてください。                                        |
|       |                  |                     | ③《ダウンロード》をクリックします。                                                                   |
|       |                  |                     | ※《ダウンロード》が表示されていない場合は、《PC》をクリッ<br>クします。                                              |
| P.6   | 本書をご利用いただく<br>前に | 6 学習ファイルのダウンロードについて | 「◆ダウンロードしたファイルの解凍」の操作手順⑧を、次の<br>手順に置き換えてください。                                        |
|       |                  |                     | ⑧《フォルダーの選択》をクリックします。                                                                 |
| P.74  | 第3章<br>プレゼン資料の作成 | STEP2 図解の活用         | 「Let's Try SmartArt のサイズと位置の調整」の操作手順②<br>を、次の手順に置き換えてください。                           |
|       |                  |                     | ②SmartArt の右下の〇(ハンドル)をドラッグして、SmartArt<br>のサイズを変更します。                                 |
| P.88  | 第3章<br>プレゼン資料の作成 | STEP3 フレームワークの活用    | 「5 そのほかのフレームワークを利用する」の最後の文章を、<br>次の内容に置き換えてください。                                     |
|       |                  |                     | 選択した円を拡大するには、《Shift》を押しながら〇(ハンド<br>ル)をドラッグします。                                       |
| P.111 | 第3章<br>プレゼン資料の作成 | STEP5 スライドの作り方の工夫   | 「Let's Try 画像の挿入」の操作手順③を、次の手順に置き換<br>えてください。                                         |
|       |                  |                     | ③0《画像》グループの《図》をクリックします。                                                              |

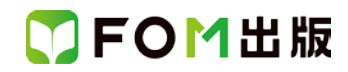

| 頁          | 章                         | 見出し                | 学習時の注意事項                                                           |
|------------|---------------------------|--------------------|--------------------------------------------------------------------|
| P.112      | 第3章<br>プレゼン資料の作成          | STEP5 スライドの作り方の工夫  | 「Let's Try 画像の挿入」の操作手順⑫を、次の手順に置き換<br>えてください。                       |
|            |                           |                    | ①長方形の上側の〇(ハンドル)をドラッグし、図のようにサイズを変更します。                              |
| P.137      | 第4章<br>興味を引き付けるプレ<br>ゼン資料 | STEP3 音楽や動画の挿入     | 「Let's Try 動画ファイルの挿入」の操作手順⑪を、次の手順<br>に置き換えてください。                   |
|            |                           |                    | ⑩動画の〇(ハンドル)をドラッグして、サイズを変更します。                                      |
| 別冊<br>P.4  | 確認問題 解答と解説                | 第2章 プレゼンの企画・設計     | 「3 全スライドに関わる設定」の❸の操作手順③~④を、次の<br>手順に置き換えてください。                     |
|            |                           |                    | ③《参照》をクリックします。<br>④《PC》の《ドキュメント》をクリックします。                          |
| 別冊<br>P.8  | 確認問題 解答と解説                | 第3章 プレゼン資料の作成      | 「3 スライド6に関わる修正」の②の操作手順⑤を、次の手順<br>に置き換えてください。                       |
|            |                           |                    | ⑤円形吹き出しの黄色の〇(ハンドル)をドラッグして、先端部<br>分を「関係の質」の図形に向けます。                 |
| 別冊<br>P.8  | 確認問題 解答と解説                | 第3章 プレゼン資料の作成      | 「3 スライド 6 に関わる修正」の日の操作手順②を、次の手順<br>に置き換えてください。                     |
|            |                           |                    | ②《画像》グループの《図》をクリックします。                                             |
| 別冊<br>P.10 | 確認問題 解答と解説                | 第3章 プレゼン資料の作成      | 「10 全スライドに関わる設定」の❶の操作手順③~④を、次<br>の手順に置き換えてください。                    |
|            |                           |                    | ③《参照》をクリックします。<br>④《PC》の《ドキュメント》をクリックします。                          |
| 別冊<br>P.13 | 確認問題 解答と解説                | 第4章 興味を引き付けるプレゼン資料 | 「6 全スライドに関わる設定」の <b>③</b> の操作手順③~④を、次の<br>手順に置き換えてください。            |
|            |                           |                    | ③《参照》をクリックします。                                                     |
|            |                           |                    | ④《PC》の《ドキュメント》をクリックします。                                            |
| 別冊<br>P.14 | 確認問題 解答と解説                | 第5章 プレゼンの実施        | 「2 全スライドに関わる設定」の❸の操作手順③~④を、次の<br>手順に置き換えてください。                     |
|            |                           |                    | ③《参照》をクリックします。<br>④《PC》の《ドキュメント》をクリックします。                          |
| 別冊<br>P.21 | 第1回 模擬試験<br>解答と解説         | 実技科目               | 「5「個人情報保護の規程類の構成」スライドに関わる修正」<br>の <b>〇</b> の操作手順⑦を、次の手順に置き換えてください。 |
|            |                           |                    | ⑦円形吹き出しの黄色の〇(ハンドル)をドラッグし、先端部分<br>を「方針」の図形に向けます。                    |
| 別冊<br>P.22 | 第1回 模擬試験<br>解答と解説         | 実技科目<br>           | 「6 「漏えい事故の原因別件数・割合」スライドに関わる修正」<br>の②の操作手順③~④を、次の手順に置き換えてください。      |
|            |                           |                    | ③《データ》グループの《データを編集します》の《▼》をクリッ<br>クします。                            |
|            |                           |                    | ④《Lxcel じナータを編集》をクリックします。                                          |

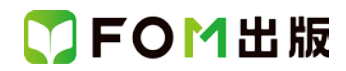

| 頁          | 章                 | 見出し  | 学習時の注意事項                                                                |
|------------|-------------------|------|-------------------------------------------------------------------------|
| 別冊<br>P.25 | 第1回 模擬試験<br>解答と解説 | 実技科目 | 「8 全スライドに関わる設定」の <b>③</b> の操作手順③~④を、次の<br>手順に置き換えてください。                 |
|            |                   |      | ③《参照》をクリックします。<br>④《PC》の《ドキュメント》をクリックします。                               |
| 別冊<br>P.30 | 第2回 模擬試験<br>解答と解説 | 実技科目 | 「5「太陽光発電のメリット」スライドに関わる修正」の④の操作手順③を、次の手順に置き換えてください。                      |
|            |                   |      | ③《基本図形》の《楕円》をクリックします。                                                   |
| 別冊<br>P.33 | 第2回 模擬試験<br>解答と解説 | 実技科目 | 「8「新製品の紹介」スライドに関わる修正」の④の操作手順<br>②を、次の手順に置き換えてください。                      |
|            |                   |      | ②《画像》グループの《図》をクリックします。                                                  |
| 別冊<br>P.36 | 第2回 模擬試験<br>解答と解説 | 実技科目 | 「11 全スライドに関わる設定」の <b>28</b> の操作手順⑤を、次の<br>手順に置き換えてください。                 |
|            |                   |      | ⑤《画像》グループの《図》をクリックします。                                                  |
| 別冊<br>P.37 | 第2回 模擬試験<br>解答と解説 | 実技科目 | 「11 全スライドに関わる設定」の〇の操作手順③~④を、次の手順に置き換えてください。                             |
|            |                   |      | ③《参照》をクリックします。<br>④《PC》の《ドキュメント》をクリックします。                               |
| 別冊<br>P.40 | 第3回 模擬試験<br>解答と解説 | 実技科目 | 「2 タイトルスライドに関わる修正」の〇の操作手順②を、次の手順に置き換えてください。                             |
|            |                   |      | ②《画像》グループの《図》をクリックします。                                                  |
| 別冊<br>P.41 | 第3回 模擬試験<br>解答と解説 | 実技科目 | 「4「来場者数推移」スライドに関わる修正」の2の操作手順<br>③を、次の手順に置き換えてください。                      |
|            |                   |      | ③《データ》グループの《データを編集します》をクリックしま<br>す。                                     |
| 別冊<br>P.42 | 第3回 模擬試験<br>解答と解説 | 実技科目 | 「4「来場者数推移」スライドに関わる修正」の日の操作手順<br>⑦を、次の手順に置き換えてください。                      |
|            |                   |      | ⑦円形吹き出しの黄色の〇(ハンドル)をドラッグして、「2011<br>年」から「2012 年」にかけて急上昇している折れ線に向けま<br>す。 |
| 別冊<br>P.48 | 第3回 模擬試験<br>解答と解説 | 実技科目 | 「10 全スライドに関わる設定」の④の操作手順③~④を、次の手順に置き換えてください。                             |
|            |                   |      | ③《参照》をクリックします。<br>④《PC》の《ドキュメント》をクリックします。                               |

以上